## **Product Creation for Course Authors**

## informetica

## Create a New Course (or other product type)

### Step 1: Determine the Product Type

From your home page on the left side, select the wrench icon at the bottom of the product type container.

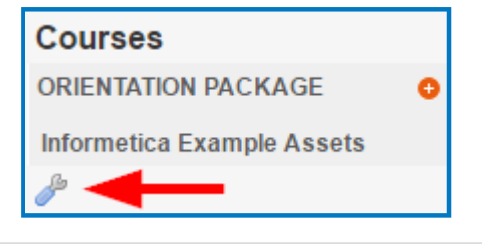

#### Step 3: Enter Product Titles

The page title shows at the top of the page when users are in the course; the menu title appears on home pages.

| *Page Title: |  |
|--------------|--|
| *Menu Title: |  |

### **Step 5: Define Publishing Dates**

Select Publish Forever so the product will always be available to participants with access or automatically activate or deactivate the product based on the dates/times you enter.

| Publish Forever |                   |
|-----------------|-------------------|
| Publish Date:   | From:             |
|                 | To:               |
|                 | Enable Time Range |
|                 | Save or Cancel    |

### **Additional Product Configurations**

Open the product and select Details Edit on the left at any time to add optional product configurations. **Remember to save your changes.** 

| Details <u> </u>           | For |
|----------------------------|-----|
| Page Title:<br>Back SMARTS | • : |
| Menu Title:                | •   |
| Back SMARTS                |     |

For example:

show/hide in catalog

d) Hide: select Hide Introduction at the top right.

- enable automatic approval
- edit introduction
- allow retakes
- set an expiry

For more details on creating products, see the Products and Assets chapter of the Campus Admin or Publisher Manual.

## Step 2: Select a Template (Product Master)

Use the drop down menu to select a template and then click the green add icon.

| Course Management                                                                                 |   |  |
|---------------------------------------------------------------------------------------------------|---|--|
| Select a Master Product ▼<br>Select a Master Product<br>Master New Course<br>Test Master Template | 0 |  |

## Step 4: Select the User Group(s)

Determine which learner audiences (user groups) will have access to the course and then Save.

| *User Group: | Sencia Office UG | • |
|--------------|------------------|---|
|              | Demo UG 1        |   |
|              | Publishers       |   |

Depending on your set up, this could mean that users automatically gain access or are able to register for it.

### Step 6: Show or Hide Introduction Page

An introduction page can display information such as course instructions or estimated course time.

- a) Navigate to the Product Management Page (Step 1).
- b) Select Edit for the relevant product.
- c) Show: select Click to Show Introduction.

Edit Introduction for Learning About INF A You are viewing: Library > Products > Learning About INF Assets > Edit Introduce Click To Show Course Introduction

## **Product Creation for Course Authors**

# informetica

### Step 7: Add Learning Elements & Course Components (Assets)

Now you're ready to add content and learning elements, such as lesson modules and tests.

| Assets         | a) Navigate to the Product Management Page (Step 1).                                                 |
|----------------|----------------------------------------------------------------------------------------------------|
| Appraisals     | b) Select Edit next to the relevant product.                                                         |
| Questionnaires | c) Select Assets View All on the right hand side and then use the Create drop down menu to se-       |
| Tests          | lect the type of asset you wish to build.                                                            |
| Modules        | Assets View All Create  Appraisal                                                                    |
| References     | Appraisals (0) Assignment Module                                                                     |
| Assignments    | Assignments (0)<br>Modules (0)                                                                       |
| SCORM          | d) To add content, upload files, and, select Assets View All and then select the Edit button next to |
| Wikis          | the new asset.                                                                                       |

#### **Step 8: Course Review**

It is a good practice to go through the new course as a learner to ensure it looks the way you expect. You can also make sure that you receive your registration email and course completion email notifications.

## **Optional Properties**

Edit a specific asset (see Step 7) and then make your selection from the Properties menu on the left.

| Properties       | <b>Completion Rules:</b> Select from the available completion rules for the asset and save. Note that any visual completion elements on the home page rely on these rules. |
|------------------|----------------------------------------------------------------------------------------------------|
| Completion Rules | Prerequisites: Ensure that completion rules are set first. Enter the required number                                                                                       |
| Prerequisites    | of assets, select which assets need to be completed before this asset can be started,                                                                                      |
| Create Affidavit | and then save.                                                                                                    |

**Create Affidavit:** Fill out the Create Affidavit form and then Save.

#### Write a Catalog Description

- a) Navigate to the Product Management Page (Step 1).
- b) Select Edit next to the relevant product.
- c) Select Catalog Description from the Properties menu on the left.
- d) Use the content editor to create a description. You can use any images that have been uploaded to the product.

#### **Create a Classroom Session**

- a) Select the Scheduling Tool link from the top of the page.
- b) Select Create from the Option menu.

| Home    | Manage | Scheduling Tool | Reports |
|---------|--------|-----------------|---------|
| Options |        | Scheduling      | Tool    |
| Create  |        |                 |         |

c) Fill out the form and then save.

For more details see the user manual: Catalog Descriptions in Course Catalog chapter; Optional Properties in the Products & Assets chapter; Classroom Sessions in the Scheduling Tool Chapter.